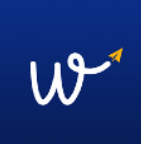

## Wander [beta] Augmented & Virtual Reality app

## Οδηγίες:

(Στην παρούσα φάση αναπτύξαμε ένα MVP το οποίο λειτουργεί σε επιλεγμένα σημεία του αεροδρομίου. Παρακαλούμε ακολουθήστε τις παρακάτω οδηγίες. Σε περίπτωση που θέλετε να παραμείνετε στο γραφείο σας, μπορείτε να ανοίξετε την εφαρμογή και να τη χρησιμοποιήσετε με τις φωτογραφίες που περιλαμβάνονται παρακάτω. Η εφαρμογή διαθέτει και ηχητικό περιεχόμενο και μπορείτε προαιρετικά να φορέσετε τα ακουστικά σας για να το ακούσετε).

 Στην 3<sup>η</sup> είσοδο του χώρου αναχωρήσεων σταθείτε μπροστά από τις 4 σημάνσεις που βρίσκονται αριστερά σας, δίπλα από τις κυλιόμενες σκάλες, ακριβώς στο σημείο που δείχνει η παρακάτω εικόνα:

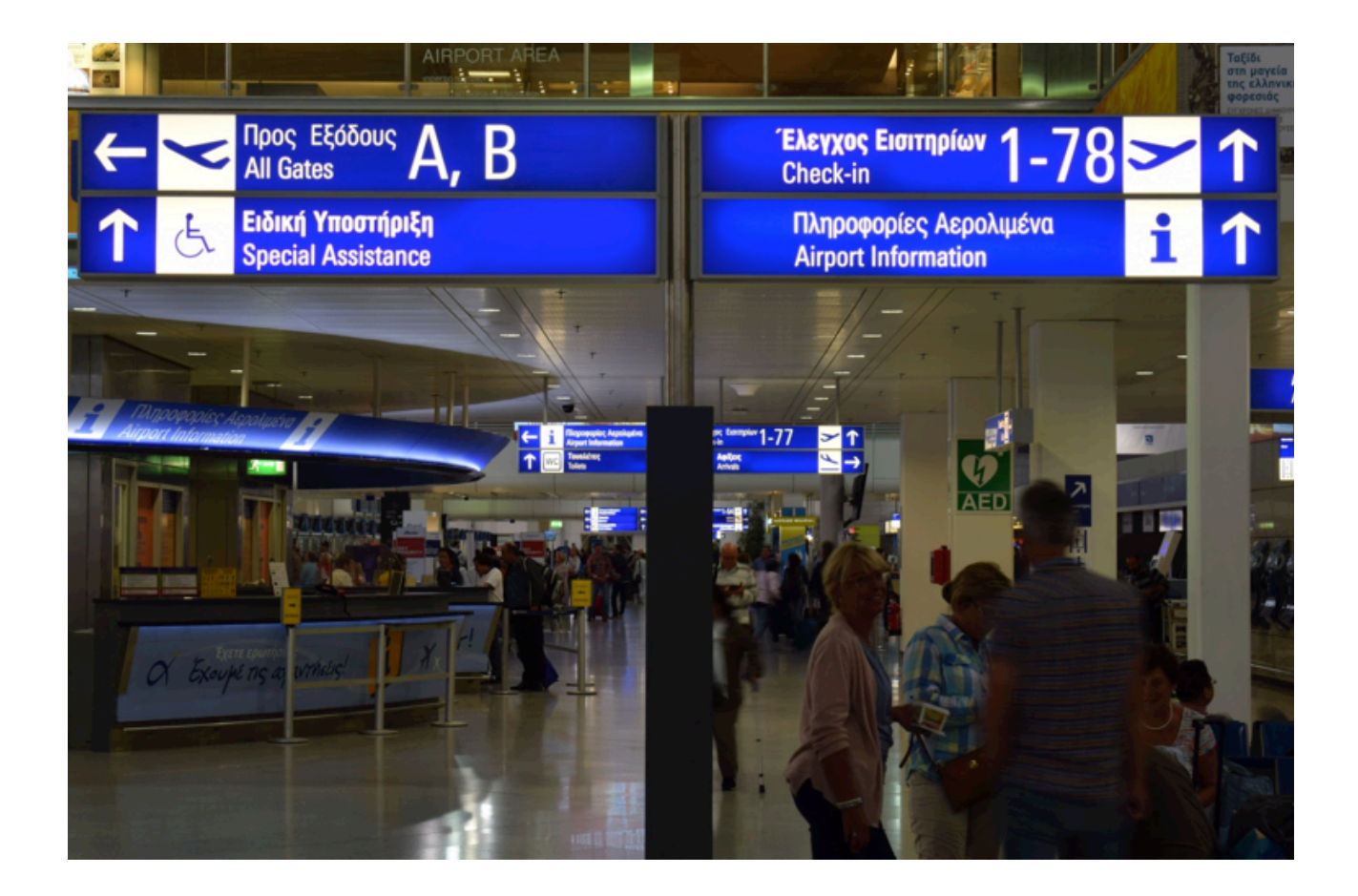

Ανοίξτε την εφαρμογή και επιλέξτε από το μενού ένα σημείο ενδιαφέροντος. (Σημείωση: Η επιλογή "Check In" λειτουργεί σκανάροντας το boarding pass, και για τις ανάγκες του demo δε συμπεριλήφθηκε).

Κοιτάξτε τις 4 σημάνσεις μέσα από την κάμερα του κινητού σας. Για να αλλάξετε γλώσσα επιλέξτε το εικονίδιο σημαίας στην κάτω αριστερή γωνία της οθόνης σας και κοιτάξτε τις σημάνσεις (στην παρούσα φάση λειτουργούν μόνο τα κινέζικα).

 Γυρίστε πίσω σας και κατευθυνείτε προς το μεγάλο banner της Aegean που βρίσκεται ψηλά. Στρέψτε την κάμερα προς αυτό και πατήστε το play button που εμφανίστηκε στην οθόνη σας (αν δεν εμφανιστεί αμέσως περπατήστε λίγο ακόμα προς το banner). Για να σταματήσετε το video πατήστε ξανά πανω του.

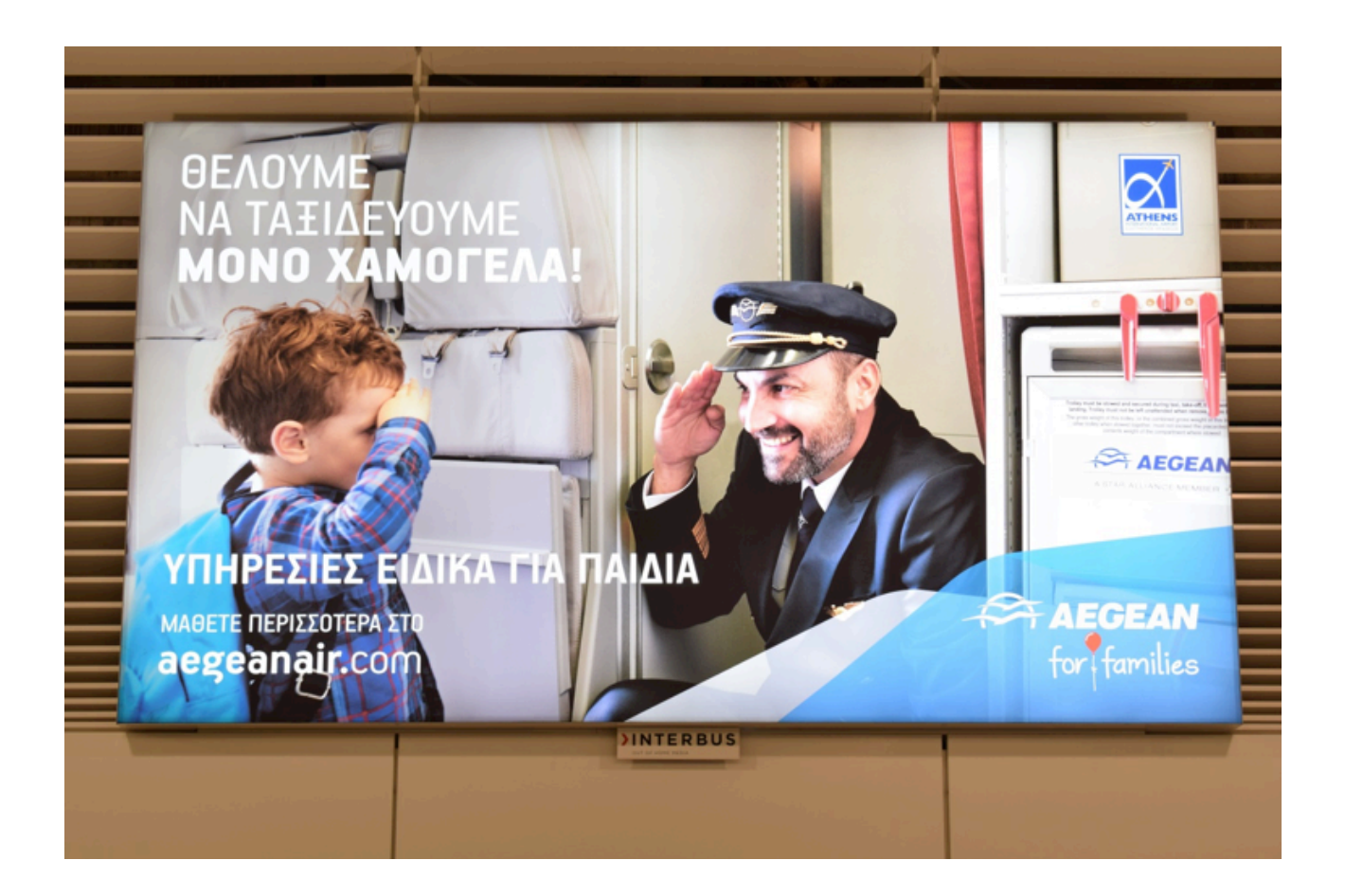

 Γυρίστε προς το κατάστημα Anamnesia και κοιτάξτε το μέσα από την κάμερα του κινητού σας. Πατήστε το κουπόνι που εμφανίστηκε στην οθόνη σας.

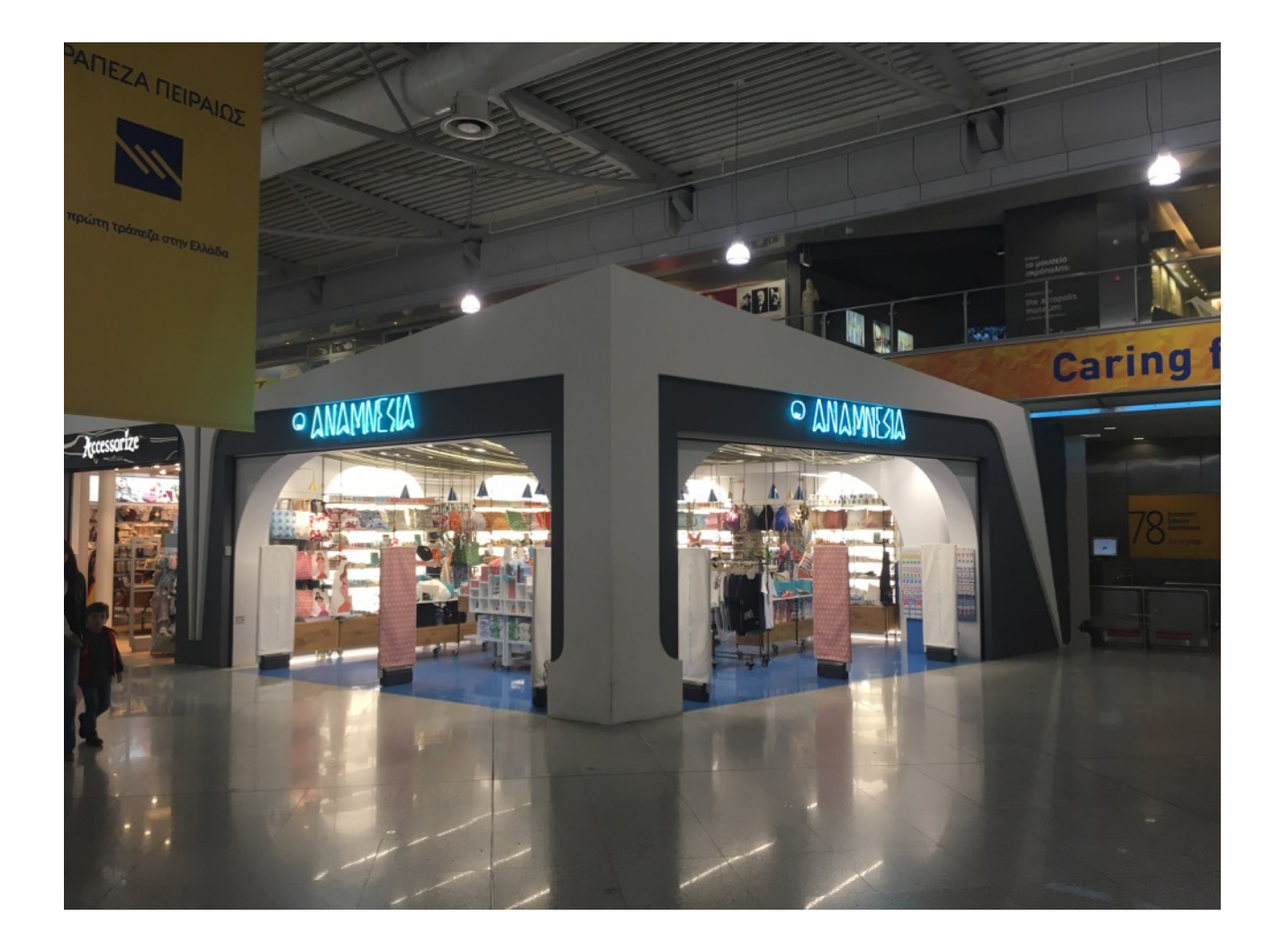

 Κατευθυνθείτε προς το κατάστημα Accessorise που βρίσκεται δίπλα απο το Anamnesia, και σταθείτε μπροστά από την είσοδο. Έχοντας ανοιχτή την εφαρμογή κοιτάξτε μέσα από την κάμερα του κινητού σας το διαφημιστικό banner του καταστήματος. Πατήστε το play button που εμφανίστηκε στην οθόνη σας.

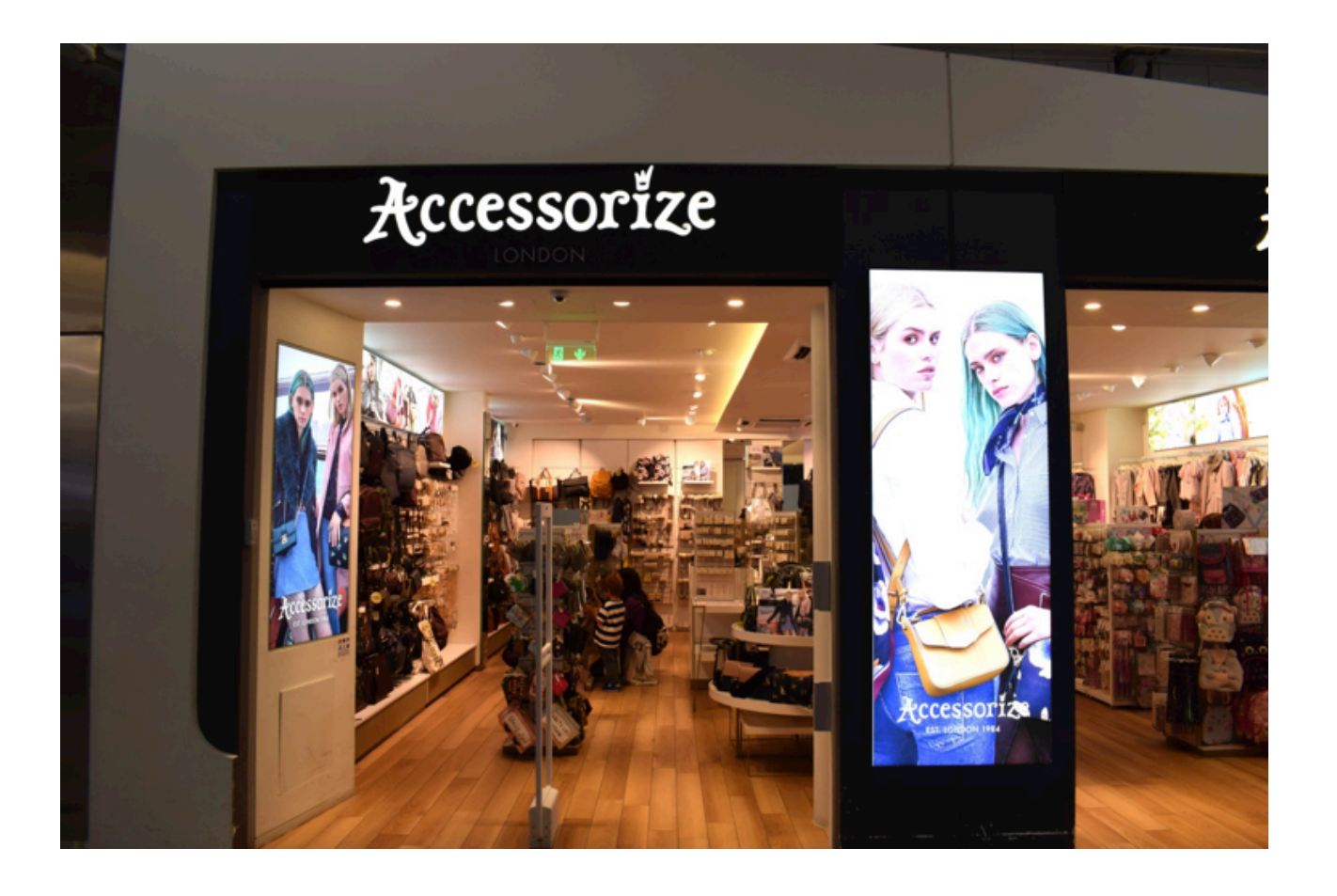

 Συνεχίστε προς το café Γρηγόρης. Κοιτάξτε μέσα από την κάμερα του κινητού σας το διαφημιστικό banner της Cosmote που βρίσκεται δεξιά σας. Πατήστε το play button που εμφανίστηκε στην οθόνη σας.

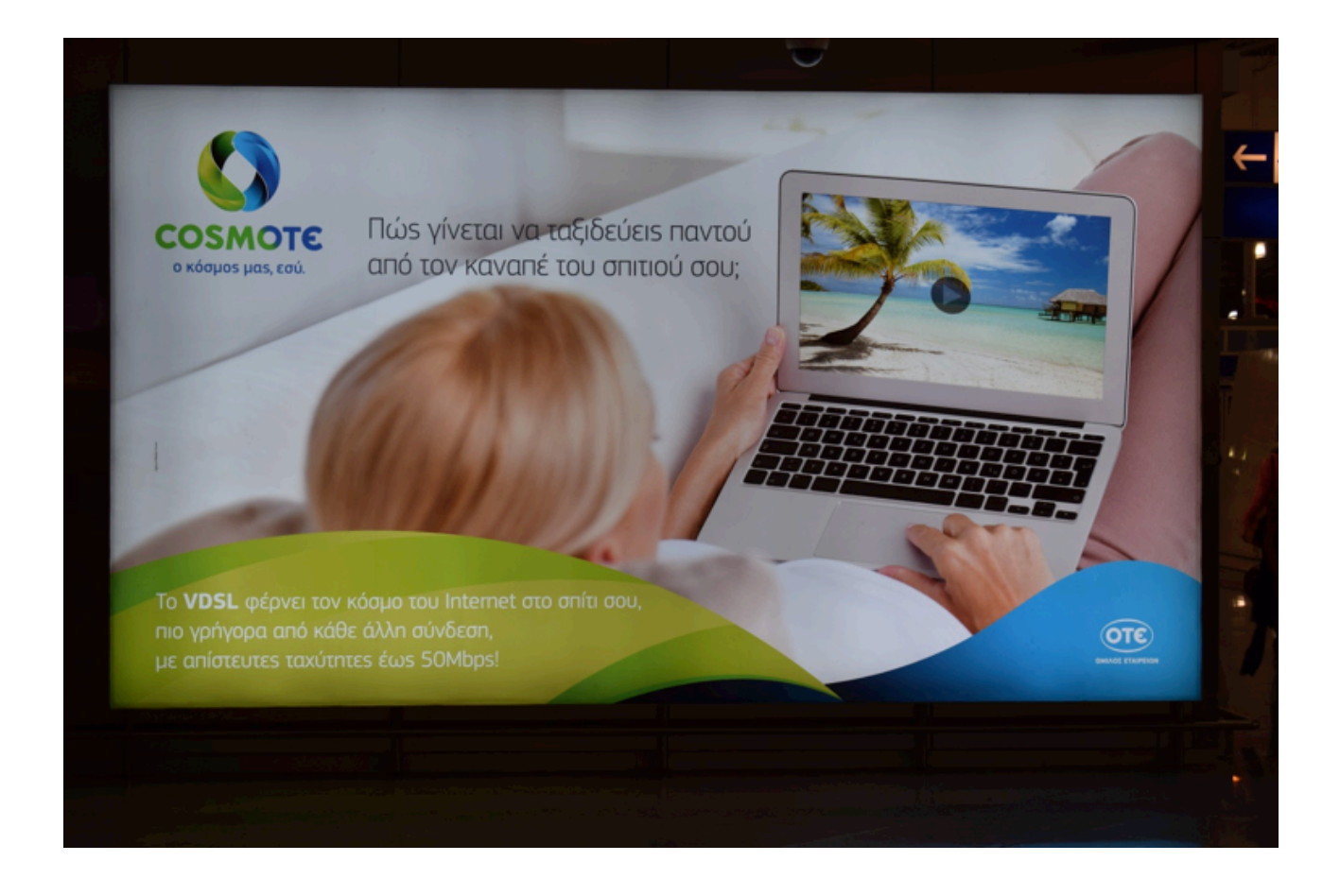

 Πίσω σας βρίσκεται το wine bar Le Grand Comptoir. Στρέψτε την κάμερα του κινητού σας προς το όνομα του καταστήματος όπως δείχνει η παρακάτω εικόνα. Πατήστε το μπουκάλι που εμφανίστηκε στην οθόνη σας.

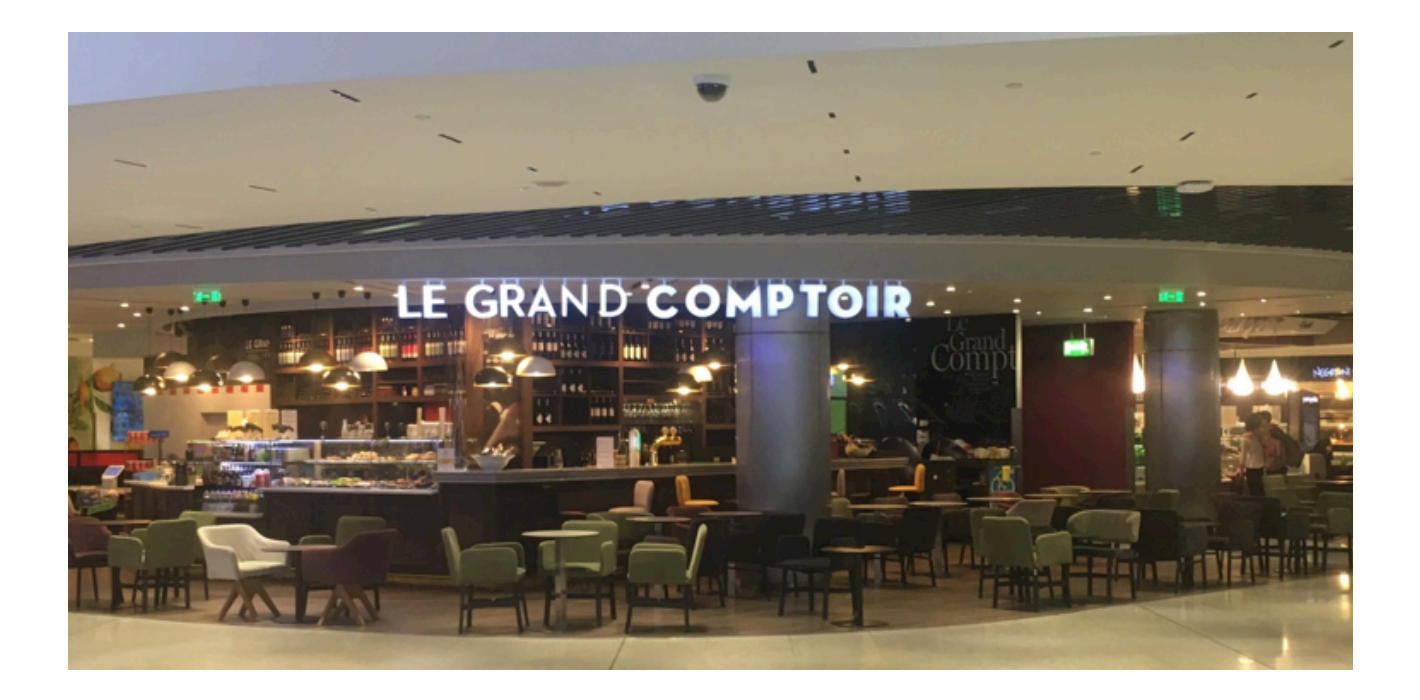

 Πατήστε το εικονίδιο στην κάτω δεξιά γωνία της οθόνης σας για να μπείτε στο VR mode και εξερευνήστε προορισμούς της Ελλάδας σε virtual reality (διαθέσιμο μόνο σε iOS προς το παρόν).

Ευχαριστούμε πολύ για την υπομονή σας!